## Nucleo Firmware Update

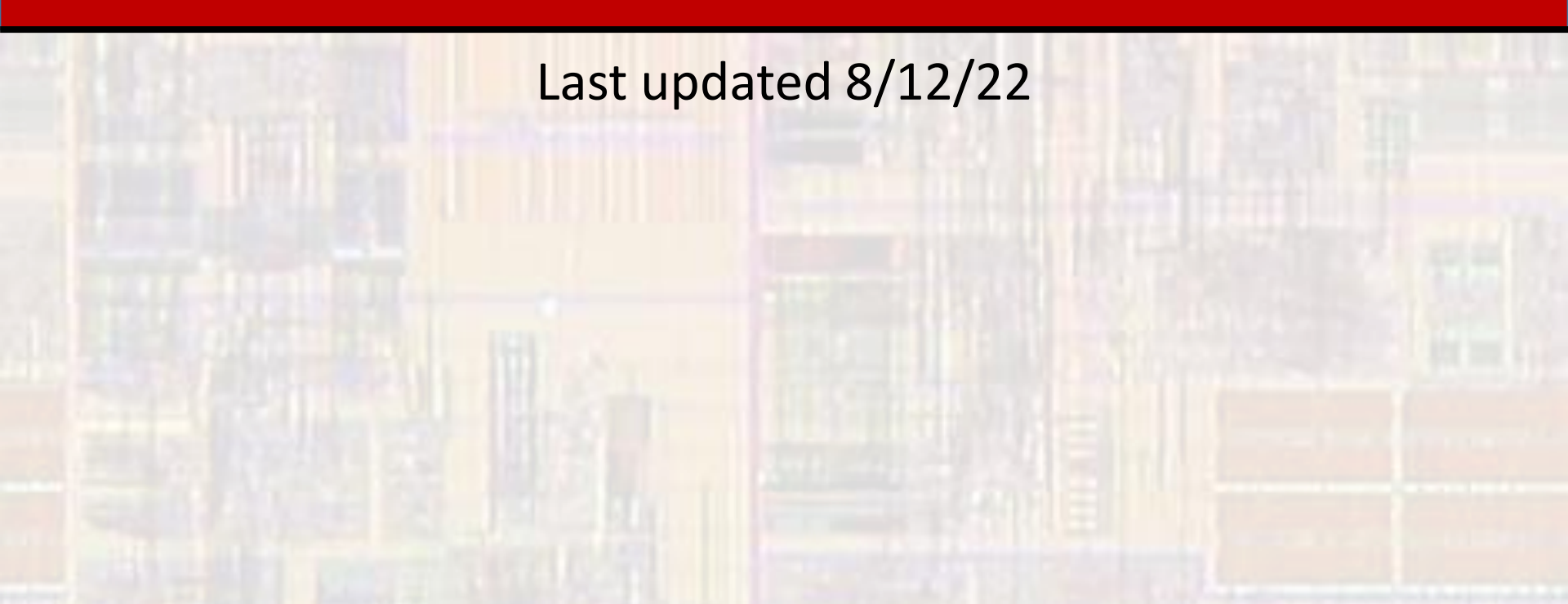

## EE2905 – Nucleo Firmware Update

- Why Update
  - It may have been a long time since your board was manufactured
  - Each board has "firmware" programmed at the factory
    - Firmware is a very low-level program that tells the processor what to do at power-up and how to communicate through the USB
  - Over time, bugs are fixed, or improvements are made to the firmware
  - We need to update the firmware to make sure it is current

## EE2905 – Nucleo Firmware Update

- Update Firmware
  - Step 1
    - Plug your processor board into your laptop
  - Step 2 updated firmware code
    - Download the firmware "zip" file from the Lab 1 section of the website use the downloads directory for the destination
    - Rt-click on the zip file and select "extract all" use the downloads directory for the destination
  - Step 3 firmware update
    - Traverse into the extracted directory
      - Downloads/en.stsw-link007\_v3-10-3/stsw-link007/Windows
    - Click on the ST-LinkUpgrade.exe file

## EE2905 – Nucleo Firmware Update

- Update Firmware
  - If your device is not automatically found select Device Connect
  - Select Yes >>>> to upgrade the firmware

| 🚙 ST-Link Upgrade                                                                                                 | ×              |
|----------------------------------------------------------------------------------------------------|----------------|
| Device Connect<br>Current Firmware:<br>Version: V2.J30.M19<br>Type: STM32 Debug +Mass storage +VCP<br>Change Type |                |
| Upgrade to Firmware: STM32 Debug +Mass storage +VCP V2.340.M27<br>Yes >>>>                                        | ST-LinkUpgrade |
|                                                                                                    | ОК             |